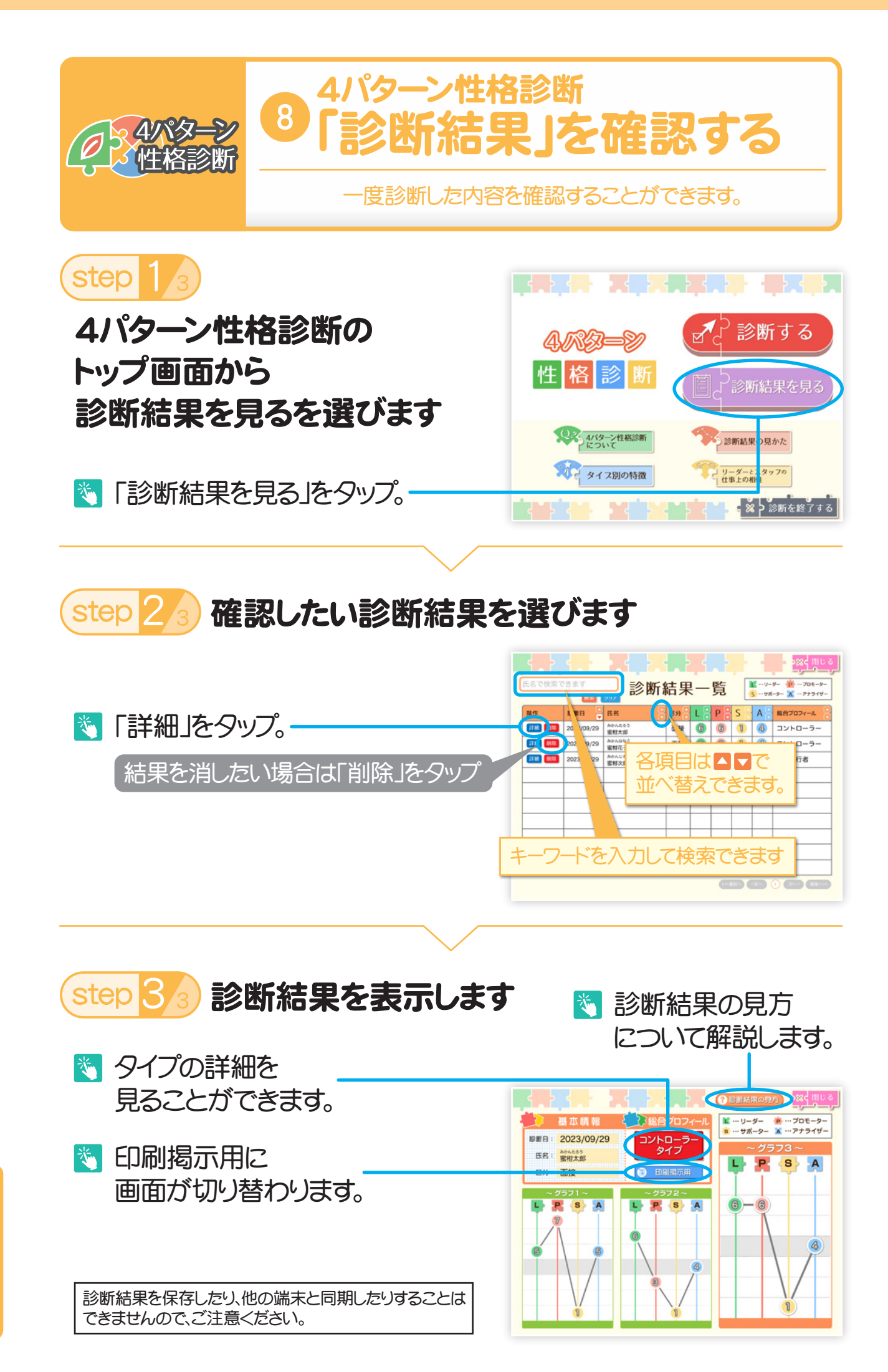

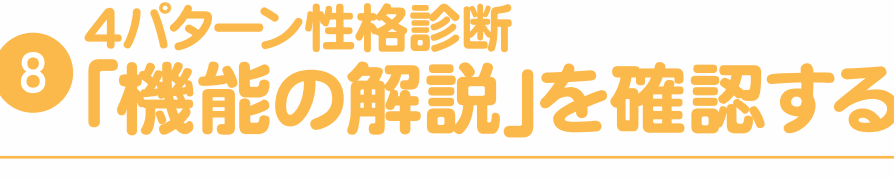

結果の見方や活用方法について確認できます。

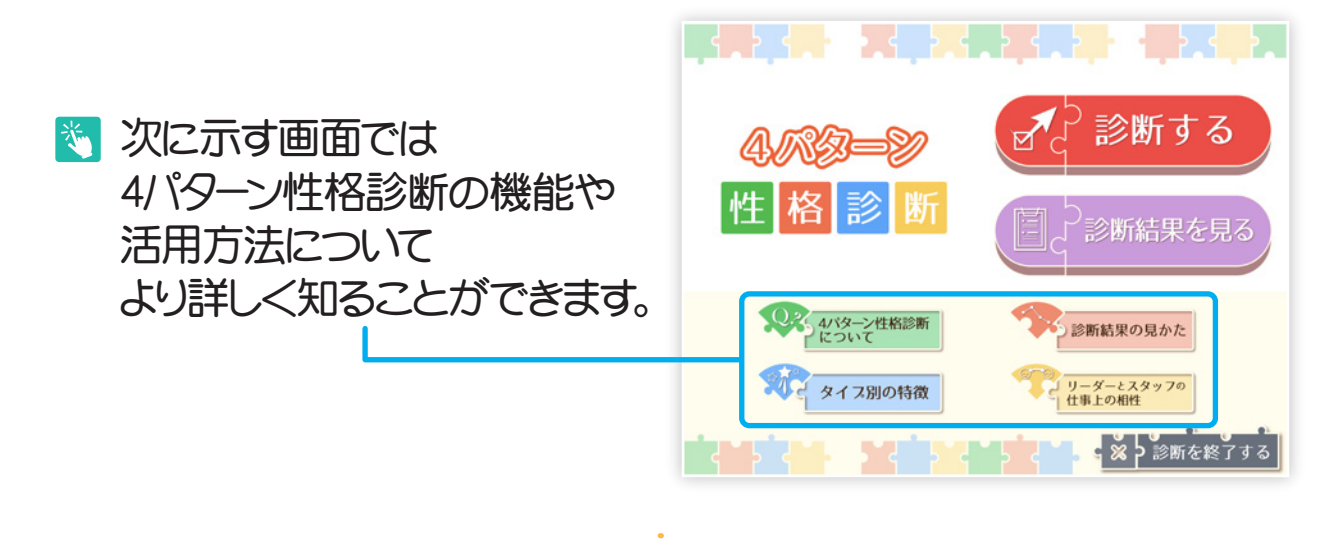

4/八冬-性格診断

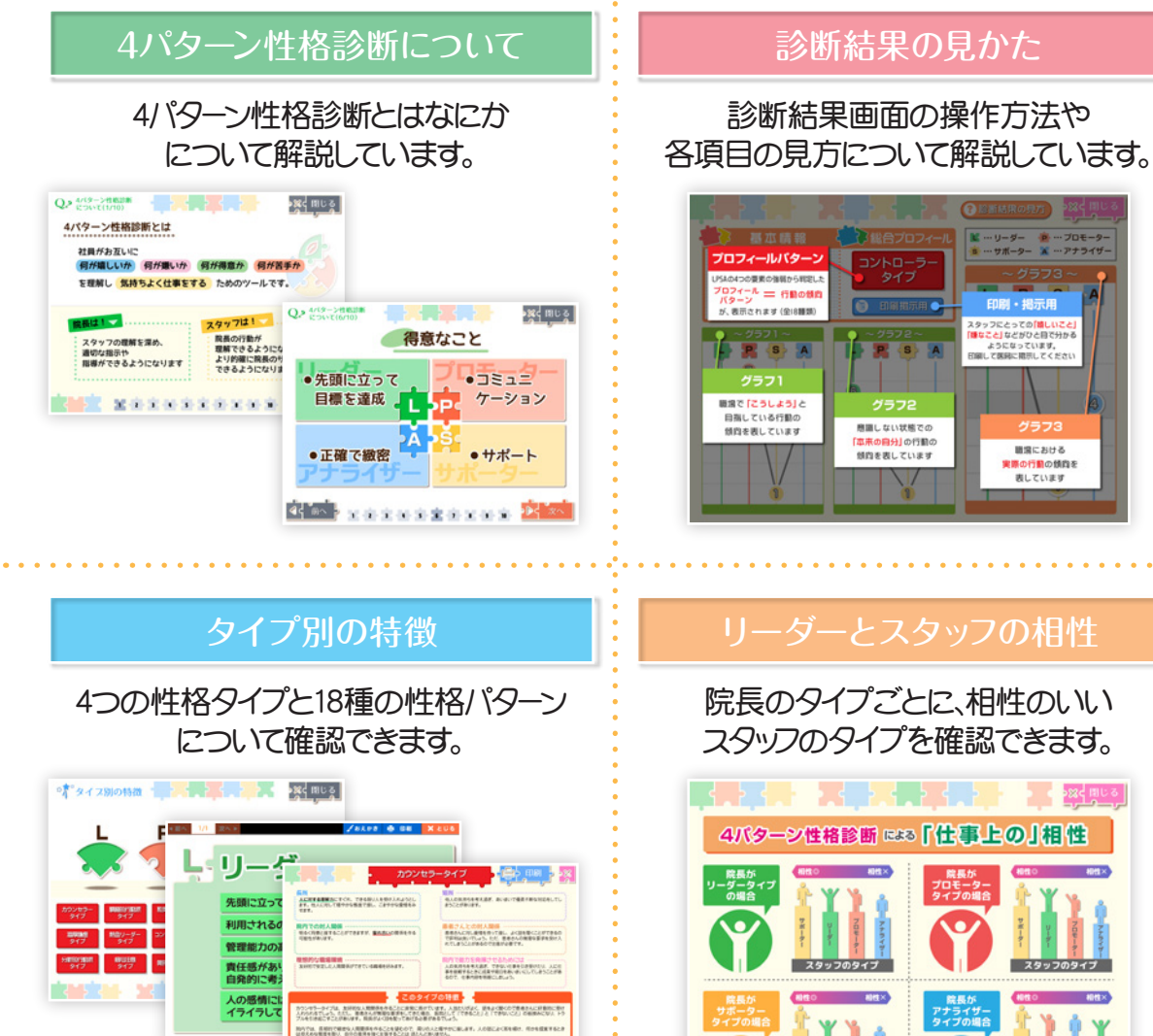

NETA LORDANIC TEAM BRANC

☆ 拡大して見ることも可能です。

UNETCHINA CREATER INTER い、後から生ませますとことがなかって見たからいからなくらくことがいます。 フル、生体に見ても注意もないがなかに、て見て使いかってするで、注意するこれが見いたとれないもいか、 から出来すのしたがかな。このないのなかないないかっていた。これに見てからまたとして見ないないかの。